## HADR PROCESS - High Availability Data Replication

#### SYSTEM REQUIREMENTS:

- 1. Primary and standby must have the **same platform and OS version**. FOR EX: Both on windows or Linux.
- 2. Primary and standby must have the same **DB2 major version**.
- 3. The DB2 software on primary and standby must have the same bit size (both 64 bit, or both 32 bit).
- 4. Same bit size on the host platform is recommended, to minimize compatibility risk. Like 32 bit or 64 bit.
- 5. Primary and standby must have the same paths for tablespace containers, to support tablespace replication.
- 6. Same hardware (CPU, memory, disk, etc.) is recommended on the primary and standby, so that standby has enough power for replay.
- 7. Same amount of memory is recommended on the primary and standby, so that buffer pool replication is less likely to fail.

Note : HADR support on pureScale is starts from DB2 V10.5. If you are on earlier releases, you may use Q-rep for DR solution, or consider upgrade.

Process:

STEP 1: Check db2 version.

#### Command: db2level

Step 2: check db2 instance:

#### Command: db2 get instance

Now we need to open the ports.

For Linux:

Step 1: login from root and execute the following commands:

#### firewall-cmd --permanent --add-port=51012/tcp --zone=trusted

firewall-cmd --permanent --add-port=51013/tcp --zone=trusted

firewall-cmd --reload

now open db2 console:

1. On primary database

Commands

- 1. Db2 connect to database name For e.g db2 connect to sample
- 2. Create a folder db2logs at location /home/db2admin/
- 3. db2 update db cfg for **DB NAME** using LOGARCHMETH1 DISK:/home/db2admin/db2logs/

# Setting up HADR cfg parameters on PRIMARY database.

- 4. db2 update db cfg for **DB NAME** using HADR\_LOCAL\_HOST **<PRIMARY DB IP>**
- 5. db2 update db cfg for **DB NAME** using HADR\_LOCAL\_SVC 51012
- 6. db2 update db cfg for DB NAME using HADR\_REMOTE\_HOST <STANDBY DB IP>
- 7. db2 update db cfg for **DB NAME** using HADR\_REMOTE\_SVC 51013
- 8. db2 update db cfg for DB NAME using HADR\_REMOTE\_INST <STANDBY DB INSTANCE>
- 9. db2 update db cfg for **DB NAME** using LOGINDEXBUILD ON
- 10. db2 update db cfg for DB NAME using INDEXREC RESTART
- 11. db2 UPDATE DB CFG FOR **DB NAME** USING HADR\_SYNCMODE ASYNC

### NOW TAKE AN OFFLINE BACKUP OF PRIMARY DATABASE

Db2 backup dbname to /home/dbadmin/

### Now commands for standby database:

Step 1 : db2 connect to dbname

Download the backup file from primary database server and upload the backup file to standby server.

2. restore the backup taken at primary database.

Command : db2 restore db dbname from /home/db2admin/ taken at timestamp into dbname

#### Setting up HADR cfg parameters on standby database.

- 3. db2 update db cfg for sample using HADR\_LOCAL\_HOST <IP OF STANDBY DATABASE>
- 4. db2 update db cfg for sample using HADR\_LOCAL\_SVC 51013
- 5. db2 update db cfg for sample using HADR\_REMOTE\_HOST <IP OF PRIMARY DATABASE>
- 6. db2 update db cfg for sample using HADR\_REMOTE\_SVC 51012
- 7. db2 update db cfg for sample using HADR\_REMOTE\_INST <INSTANCE OF STANDBY DATABASE>
- 8. db2 update db cfg for sample using LOGINDEXBUILD ON
- 9. db2 update db cfg for sample using INDEXREC RESTART
- 10. db2 UPDATE DB CFG FOR SAMPLE USING HADR\_SYNCMODE ASYNC
- 11. db2set DB2\_COMPATIBILITY\_VECTOR=ORA
- 12. db2set DB2\_HADR\_ROS=ON
- 13. db2set DB2\_STANDBY\_ISO=UR
- 14. db2stop
- 15. db2start

NOW START THE HADR PROCESS :

db2 start hadr on database **DBNAME** as standby

### NOW ON PRIMARY SERVER, START THE HADR PROCESS:

db2 start hadr on database DBNAME as primary

check the hadr status

db2dp -db dbname -hard

### PROCESS COMPLETED

\_\_\_\_\_

### If the primary server fails, then takeover to the standby server.

Db2 force stop (on primary database)

Db2 takeover hadr on database **dbname** by force (on standby database)

The STANDBY instance is now the primary

https://www.ibm.com/support/pages/step-step-procedure-set-hadr-replication-between-db2databases

https://ibm.github.io/db2-hadr-wiki/hadrTutorial.html

Please go through the above links for more details and understanding.

Stop HADR and deactivate both databases (do not stop the database manager on primary)

On Standby

Deactivate -> db2 deactivate db sample

Stop HADR -> db2 stop hadr on db sample

db2stop

On Primary

Stop HADR -> db2 stop hadr on db sample

Deactivate -> db2 deactivate db sample

Troubleshooting :

Error : IBM.Data.DB2.DB2Exception (0x80004005): ERROR [08001] [IBM] SQL30081N A communication error has been detected. Communication protocol being used: "TCP/IP". Communication API being used: "SOCKETS". Location where the error was detected: "193.16.100.18". Communication function detecting the error: "recv". Protocol specific error code(s): "\*", "\*", "0". SQLSTATE=08001

Effect: This error is coming on the read only node. This error not does occur every time, out of 10 connections, it will get fails 2-3 times.

Solution: The error message indicates that there is a communication issue between your application and the IBM DB2 database server. The error message contains the following details:

- 1. The communication protocol being used is TCP/IP.
- 2. The communication API being used is SOCKETS.
- 3. The location where the error was detected is "193.16.100.18".
- 4. The communication function detecting the error is "recv".
- 5. The protocol specific error code(s) is "", "", "0".
- 6. The SQLSTATE code for the error is 08001.

To resolve this issue, you can try the following:

- 1. Check if the network connection between your application and the database server is stable and there are no network issues.
- 2. Check if the database server is up and running.
- 3. Check if the database server is configured to accept connections using TCP/IP and SOCKETS protocols.
- 4. Check if the firewall settings on your machine or the database server are not blocking the communication between your application and the database server.
- 5. If the issue persists, contact your system administrator or the DB2 database administrator for further assistance. They can analyse the logs and identify the root cause of the issue.